### 日本看護倫理学会会員のみなさま

2017年12月吉日日本看護倫理学会

### 新しい「看護系論文データベース(医書.jp プラットフォーム)」のご利用案内

本学会は MedicalFinder(電子ジャーナルサイト)において、他の看護系学会と協同し、看護系論文 データベースの構築に参画しており、本学会会員の皆様は本学会誌はもとより、参画している他の看護 系学会の学会誌についても無料でオンライン閲覧ができるようになっています.

なお、2018年1月1日より MedicalFinder のプラットフォーム(サイト)と認証方式(会員共通の ID とパスワードのみの入力になります)が変わりますので、下記にご案内させていただきます。

※ HP の更新作業は年末に実施予定ですので、2017 年 12 月 26 日~31 日の間は正しく表記されない場合や 新しいプラットフォーム(サイト)からオンライン閲覧できる可能性もございます。ご注意下さい。

【手順1】

「看護系論文データベース(医書.jp プラットフォーム)」サイト

# https://nj.islib.jp

にアクセスしますと、ユーザーID とパスワードを入力する画面が表示されますので、学会専用のユーザ ーID とパスワードを入力してください。(BASIC 認証を採用しておりますので、ユーザーID とパスワ ードを入力する画面は、クライアントの OS やブラウザの種類・バージョンによって異なります)

会員専用のユーザーID とパスワードは 12 月発行予定のニュースレターにてお知らせします。 会員専用のユーザーID とパスワードは毎年変更になります。

1

### 【手順2】

ログインしますと「看護系論文データベース」のページが表示されます。閲覧したい学会誌をクリックしてください。

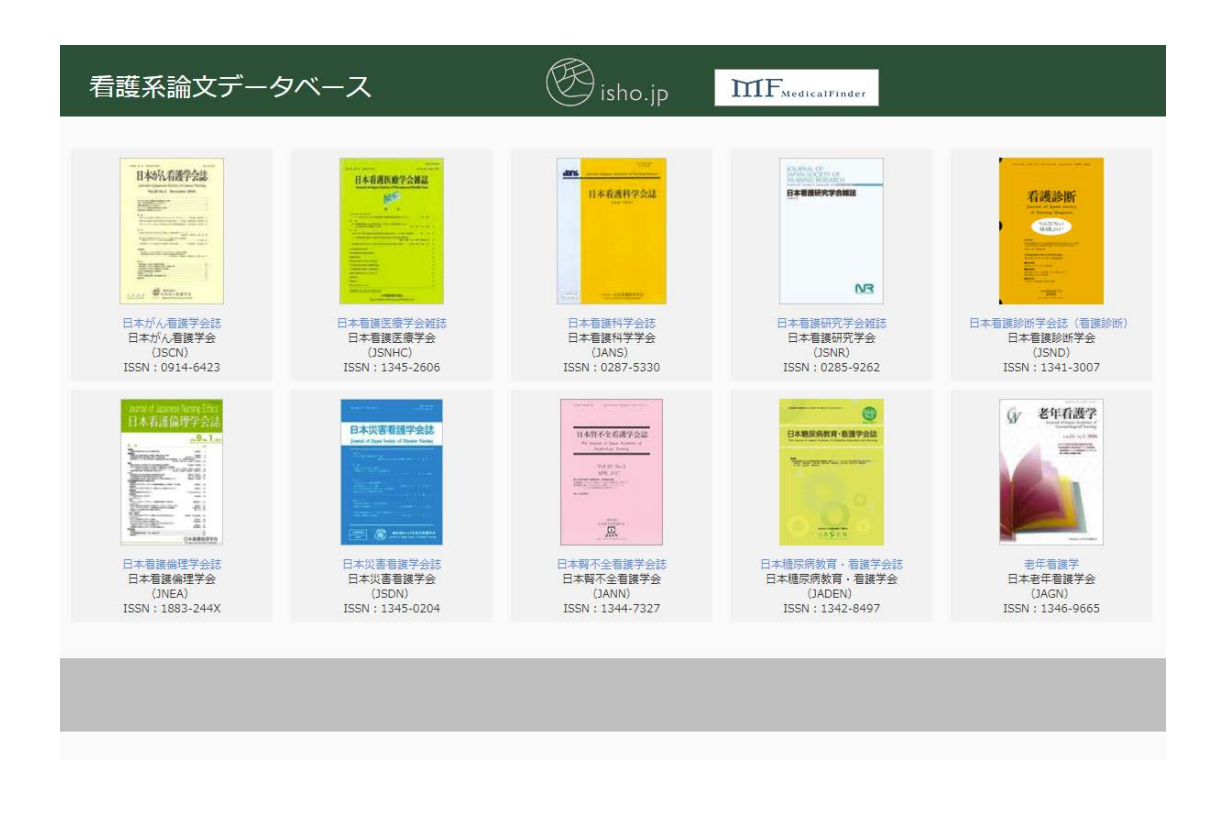

【手順3】

閲覧したい学会誌をクリックしますと、医書.jp プラットフォーム上の学会誌のページに遷移します。 サイトの左上に「看護系論文データベース」と表示されていることをご確認ください。こちらでサイト 上のすべての看護系学会誌の論文(PDF)を閲覧いただくことができます(各論文に「閲覧可」のアイ コンが表示されます)。

サイトの左上に「看護系論文データベース」と表示されていない場合は、ブラウザを再読み込みする ことで表示されることがあります。それでも表示されない時には、<u>https://nj.islib.jp</u>に再ログインして 閲覧したい学会誌をクリックしてください。

| ● 看護系論文データペース     ロンペー                                                                                                    | 医学専門ジャーナル・書籍の電子配度<br>使学専門ジャーナル・書籍の電子配度<br>isho.jp                                                                                                    | ジャーナル書籍 |                 |           |       |
|----------------------------------------------------------------------------------------------------|----------------------------------------------------------------------------------------------------|---------|-----------------|-----------|-------|
|                                                                                                    | ▲<br>フリーワード                                                                                                    | すべて     | L abach int tra | - Q       |       |
| トップ > ジャーナルトップ >                                                                                                    | <ul> <li>● 2のジャーナル ● すべてのシャーナル</li> <li>看渡 &gt; 日本腎不全看線学会誌 &gt; 19巻1号(2017年4月)</li> </ul>                                                                                                    | ブリー・ワード | 香誌前報            | 医甲酸使素はこちら |       |
| 基本情報                                                                                                    | 日本腎不全看護学会誌 19巻1号 (2017年4月)                                                                                                    |         |                 |           |       |
| 日本育不全看護学会誌<br>19巻16 (2017年4月)           電子版SSN:           昭昭昭昭二日本有大者護学会           本長いたい           市場にあい:           14本日大者護学会           本長いり登録           ・お気に入り登録           ・最新号をみる                                       | <ul> <li>■ すべて選択</li> <li>第19回日本腎不全看護学会・学術集会記録 【会長講演】</li> <li>■ 生きる力看護の力 腎不全看護を追い求めて<br/>中原 宣子<br/>19巻1号、2017年4月、pp.4-10</li> <li>■ 文葉編集を表示 ⑦ PDF(674KB)</li> <li>● 第19回日本腎不全看護学会・学術集会記録 【特別講演】</li> </ul> | 選択した文献の | 文献概要を表示する       | ● 書誌情報    | ほから と |
| <ul> <li>パックナンパー</li> <li>・19巻(2017年)</li> <li>・18巻(2015年)</li> <li>・17巻(2015年)</li> <li>・16巻(2013年)</li> <li>・15巻(2013年)</li> <li>・14巻(2012年)</li> <li>・13巻(2011年)</li> <li>・12巻(2010年)</li> <li>・11巻/2009年)</li> </ul> | <ul> <li>Ⅰ.優しさを伝えるケア技術:ユマニチュード<br/>本田 美和子<br/>19巻1号,2017年4月,pp.11-14</li> <li>■ 文献概要を表示 『 PDF(913KB)</li></ul>                                                                                              |         |                 |           |       |

### ○医中誌 Web の検索結果からログインする方法

医中誌 Web で検索を行います。

| Medical Abstracts Society       Q kg       C 834 dialed       S > 2 > - 2 < 2 & M       D / 9 / 7 / - K         © FACTURAR(+-DFA2C)       E 85 & C < 0 // URL R       C kk       D // 2         E Register Add Longer Balance Society (1000)       C kk       D // 2         Image: Society (1000)       E // 2       C // 2       K // 2         Image: Society (1000)       E // 2       C // 2       E // 2         Image: Society (1000)       E // 2       C // 2       E // 2         Image: Society (1000)       E // 2       C // 2       E // 2         Image: Society (1000)       E // 2       E // 2       E // 2         Image: Society (1000)       E // 2       E // 2       E // 2         Image: Society (1000)       E // 2       E // 2       E // 2         Image: Society (1000)       E // 2       E // 2       E // 2         Image: Society (1000)       E // 2       E // 2       E // 2         Image: Society (1000)       E // 2       E // 2       E // 2         Image: Society (1000)       E // 2       E // 2       E // 2       E // 2         Image: Society (1000)       E // 2       E // 2       E // 2       E // 2       E // 2         Image: Society (1000)       E // 2                                                                                                    | ₽誌We                                                                                                    | eb                                                                                                    |                                                                                                    |                                                                                                    | 🕂 医中誌WebDDS 😯 | HELP AMY医中誌 図の向い合わせ 🛪 |
|----------------------------------------------------------------------------------------------------|----------------------------------------------------------------------------------------------------|----------------------------------------------------------------------------------------------------|----------------------------------------------------------------------------------------------------|----------------------------------------------------------------------------------------------------|---------------|-----------------------|
| • 97C YEAR(+-9-FK2C) ● 888 ● 40% (XBEZ •<br>ERASERAEULE BRODE KROND VBAN<br>● KUUJAPAH ● ITUTOKUUJA BEREZESE ① [III]<br>● JWA00 ● BRODE FUREE<br>● JWA00 ● BRODE FUREE<br>● JWA00 ● BRODE FUREE<br>● JWA00 ● BRODE FUREE<br>● JWA00 ● BRODE FUREE<br>● JWA00 ● BRODE FUREE<br>● JWA00 ● BRODE FUREE<br>● JWA00 ● BRODE FUREE<br>● JWA00 ● BRODE FUREE<br>● JWA00 ● BRODE FUREE<br>● JWA00 ● BRODE FUREE<br>● JWA00 ● BRODE FUREE<br>● JWA00 ● BRODE FUREE<br>● JWA00 ● BRODE FUREE<br>● JWA00 ■ JWA00 ■ JWA000 ■ JWA000 ■ JWA0000 ■ JWA000 ■ JWA000 ■ JWA000 ■ JWA0000 ■ JWA000 ■ JWA000 ■ JWA0000 ■ JWA00000 ■ JWA00000 ■ JWA00000 ■ JWA00000 ■ JWA00000 ■ JWA00000 ■ JWA00 | Medical Abstracts Sa                                                                                                    | Clety Q 検索                                                                                                    | 🔓 書誌確認画面 🛛 🛸 シソー                                                                                                    | -ラス参照 🔲 クリップボード                                                                                                    |               |                       |
| マリンマード       マリンマード         マタンマード       マクリンマード         マレンシャチ       マンシン         ● 彼り込み年       ・ マンシン         ● なり込み年       ● マンシン         ● なり込み年       ● マンシン         ● なりシッチ       ● ひょう         ● なりシッチ       ● ひょう         ● 読録之       ● 読録         ● 読録之       ● 読録         ● 読録之       ● 読録         ● 読録之       ● 読録         ● 読録之       ● 読録         ● 読録之       ● 読録         ● 読録之       ● 読録         ● 読録       ● 読録         ● 読録       ● ひょう         ● 読録       ● ひょう         ● 読       ● ひょう         ● ひょう       ●                                                                                                    | ) すべて捨索(キーワ                                                                                                    | フードなど) ◎ 芳香名 ◎ その他                                                                                                    | (D####27 _                                                                                                    |                                                                                                    |               |                       |
| ★ MUBJA##       ● STATE 2000 00000000000000000000000000000000                                                                                                    | 足病変を発症した患者                                                                                                    | きの足を救うための取り組み                                                                                                    | 4X#X80-0                                                                                                    | Q 検索 クリア                                                                                                    |               |                       |
| <ul> <li>・ 本文あり(無料)</li> <li>・ ・ ・ ・ ・ ・ ・ ・ ・ ・ ・ ・ ・ ・ ・ ・ ・ ・ ・</li></ul>                                                                                                    | ◆ 絞り込み条件                                                                                                    | <b>●</b> <u>すべての絞り込み条件を表示</u>                                                                                                    | @HELP]                                                                                                    |                                                                                                    |               |                       |
| ○ (147)       ○ (147)         ○ (147)       ○ (147)         ○ (147)       ○ (147)         ○ (147)       ○ (147)         ○ (147)       ○ (147)         ○ (147)       ○ (147)         ○ (147)       ○ (147)         ○ (147)       ○ (147)         ○ (147)       ○ (147)         ○ (147)       ○ (147)         ○ (147)       ○ (147)         ○ (147)       ○ (147)         ○ (147)       ○ (147)         ○ (147)       ○ (147)         ○ (147)       ○ (147)         ○ (147)       ○ (147)         ○ (147)       ○ (147)         ○ (147)       ○ (147)         ○ (147)       ○ (147)         ○ (147)       ○ (147)         ○ (147)       ○ (147)         ○ (147)       ○ (147)         ○ (147)       ○ (147)         ○ (147)       ○ (147)         ○ (147)       ○ (147)         ○ (147)       ○ (147)         ○ (147)       ○ (147)         ○ (147)       ○ (147)         ○ (147)       ○ (147)         ○ (147)       ○ (147)         ○ (147)       ○ (147) <t< td=""><td>★文本り</td><td>- 大立たわ(無利)</td><td></td><td></td><td></td><td></td></t<>                                                                                                    | ★文本り                                                                                                    | - 大立たわ(無利)                                                                                                    |                                                                                                    |                                                                                                    |               |                       |
| ● 38830       ● 34884       ● 64884       ● 64884         ● 38832       ● 3884       ● 64884       ● 64884         ● 38832       ● 3884       ● 98852       ● 38852         ● 1       ● 262020       ● 262024       ● 29204       ● 29204         ● 7×C7(1#)       ▲ 220018       ● 29204       ● 29204       ● 29204         ● 7×C7(1#)       ▲ 220018       ● 29204       ● 29204       ● 29204         ● 7×C75129       ● 108       ● 29204       ● 29204       ● 29204         ● 1       2012201327       ● 018       ● 29204       ● 29204       ● 29204         ● 1       2012201327       ● 018       ● 018       ● 2922-24(2017.04)       ● 018       ● 018       ● 018       ● 018       ● 018       ● 018       ● 018       ● 018       ● 018       ● 018       ● 018       ● 018       ● 018       ● 018       ● 019       ● 018       ● 019       ● 018       ● 019       ● 018       ● 018       ● 019       ● 018       ● 018       ● 018       ● 018       ● 018       ● 018       ● 018       ● 018       ● 018       ● 018       ● 018       ● 018       ● 018       ● 018       ● 018       ● 018       ● 018       ● 018       ● 018       ● 0                                                                                                    | □ 本文のり                                                                                                    | <ul> <li>         本文のり(無料)         </li> <li> </li></ul>                                                                                                    | 0.0原中誌/-開京                                                                                                    |                                                                                                    |               |                       |
| ● ##2×A       ● ##2×A       ● ##2×A       ● ##1×A         ● ##2×A       ● ##1×A       ● ##1×A       ● ##1×A         ● ##2×A       ● ##1×A       ● ##1×A       ● ##1×A         ● ##2×A       ● ##1×A       ● ##1×A       ●         ● ##2×A       ● ##1×A       ● ##1×A       ●         ● ##1×A       ● ##1×A       ● ##1×A       ●         ● ##1×A       ● ##1×A       ● ##1×A       ●         ● ##1×A       ● ##1×A       ● ##1×A       ●         ● ##1×A       ● ##1×A       ● ##1×A       ●         ● ##1×A       ● ##1×A       ● ##1×A       ●         ● ##1×A       ● ##1×A       ● ##1×A       ●         ● ##1×A       ● ##1×A       ● ##1×A       ● ##1×A         ● ##1×A       ● ##1×A       ● ##1×A       ● ##1×A         ● ##1×A       ● ##1×A       ● ##1×A       ● ##1×A         ● ##1×A       ● ##1×A       ● ##1×A       ● ##1×A       ● ##1×A         ● ##1×A       ● ##1×A       ● ##1×A       ● ##1×A       ● ##1×A       ● ##1×A         ● ##1×A       ● ##1×A       ● ##1×A       ● ##1×A       ● ##1×A       ● ##1×A       ● ##1×A         ● ##1×A       ● ##1×A                                                                                                    |                                                                                                    | 4258 . 4058                                                                                                    |                                                                                                    | 同時間は                                                                                                    |               |                       |
|                                                                                                    | □ 活躍文計                                                                                                    | ● 治療に服する文計                                                                                                    | □ ☆新に聞する文献                                                                                                    | □加作用に関する文新                                                                                                    |               |                       |
| 1 ● 足病交を発症した豊春の反を放うための取り組み/AL     1     ● 取 反応の以び ● 放振式を組織 ● 風感を改全経     ● 取 ● クリッフボード ● グイレクトエクスボート                                                                                                    |                                                                                                    |                                                                                                    |                                                                                                    |                                                                                                    |               |                       |
| □ 1       2017261347         □ LN車例報告(看證実践) 足病変を発症した患者の足を救うための取り組み(原著論文/事例)         Author: ½000萬子(初日会中語総合病院)         Source: 日志服石を発音(1344+7327)19巻1号 Page22-24(2017.04)         ● 近きを見る         ● 塗考文放を見る         ○ ど考文放を見る         ○ いけにたた:         ● ロード         ● クリップボード         ● グイレクトエクスボート                                                                                                    | すべて(1件)                                                                                                    | * J<br><u>本文あり(1件)</u>                                                                                                    | 夏に絞り込む 📝 検索式を編集                                                                                                    | ※ 屈度を削除  「● 検索式を保存                                                                                                    |               |                       |
| C 1 DLN事例相告(看提実践) 足病愛を発症した患者の足を救うための取り組み(原者論文/事例)     Author: 松園 漫子(明5金中は海谷合病)     Source: 日本智公者選挙会話(1344-7327)19巻1号 Poge22-24(2017.04) <u>17世を見る     金考文社を見る     C NNi kette:                                   </u>                                                                                                    | すべて(1件)  すべて(1件)  すべてチェック  表示内容の変更                                                                                                    | <ul> <li>* E</li> <li><u>本文あり(1件)</u></li> <li>* 日期</li> <li>* 日期</li> <li>* タクシロード</li> <li>* 50件</li> <li>* 新し</li> </ul>                                                                                                    | ■ 「日本の日本の日本の日本の日本の日本の日本の日本の日本の日本の日本の日本の日本の日                                                                                                    | ★ 国際を制設 ● 検索式を保存<br>トド ● ダイレクトエクスポート                                                                                                    |               | page 1 of 1 Go        |
| Author: 松豆 注子(明和会中通給合領院)<br>Source: 日本語不全看進学会話(1344-7327)19巻1号 Page22-24(2017.04)<br>● 独立 建 不会 看進学会話<br>● 参考文 記を見る<br>● 参考文 記を見る<br>● かき文 記を見る<br>● かき 文 記を見る<br>● かき 文 記を見る<br>● クロ 個 ▲ ダウンロード 図 メール ● クリップボード G ダイレクトエクスボート                                                                                                    | すべて(1件)<br>・<br>すべてチェック<br>表示内容の変更<br>・<br>1 201726                                                                                   | ★文あり(1年)<br>★文あり(1年)<br>● 印刷 ▲ タウンロード<br>タイトル表示 ▼    30年 ▼    新し<br>51347                                                                                                    | ■ (図 5.1) (図 5.1) (図 5.1) (図 5.1) (図 5.1) (図 5.1) (図 5.1) (図 5.1) (図 5.1) (図 5.1) (図 5.1) (図 5.1) (図 5.1) (図 5.1) (図 5.1) (図 5.1) (図 5.1) (図 5.1) (図 5.1) (図 5.1) (図 5.1) (図 5.1) (図 5.1) (図 5.1) (図 5.1) (図 5.1) (図 5.1) (図 5.1) (図 5.1) (図 5.1) (0 5.1) (0 5.1) (0 5.1 | ▲ 見読を割除 ● 検索式を保存<br>日本 タイレクトエクスポート                                                                                                    |               | page 1 of 1 Go        |
| <u>1952を見る</u> ●参考文廷を見る     ○参考文廷を見る     ○参考文廷を見る     □ クロロ ● クリップボード G ダイレクトエクスポート                                                                                                    | <ul> <li>すべて(1件)</li> <li>すべてチェック</li> <li>表示内容の変更 タ</li> <li>1 201726</li> <li>DIN事が</li> </ul>                                      | ★文友り(1年) ★文友り(1年) ◆ 白 印刷 ▲ ダウンロード タイトル表示 ● 30年 ● 新し 51347 8485(者連定院) 足病変を第                                                                                                    | <ul> <li>(ロク込む) ( ) 検索式を編集</li> <li>(ロノール) ( ) クリップボー</li> <li>いい頃</li> <li>(ロノール)</li> <li>(ロノール)</li></ul>                                                                                                    | ○ 見空を削除 (1) 技売式を保存<br>ード (2) ダイレクトエクスポート<br>(2) ダイレクトエクスポート                                                                                                    |               | page 1 of 1 Go        |
| Page 1         of 1         Go           9         7         7         7         9         0         0         7         7         1         0         0                                                                                                    | すべて(1件)<br>すべてチェック<br>表示内容の変更<br>4<br>0<br>1<br>201726<br>DLN事件<br>Author                                                             | ◆ 引     ◆ 立     な     立     タウンロード     や     「     ・     ・     ・     ・     ・     ・     ・     ・     ・     ・     ・     ・     ・     ・     ・     ・     ・     ・     ・     ・     ・     ・     ・     ・     ・     ・     ・     ・     ・     ・     ・     ・     ・     ・     ・     ・     ・     ・     ・     ・     ・     ・     ・     ・     ・     ・     ・     ・     ・     ・     ・     ・     ・     ・     ・     ・     ・     ・     ・     ・     ・     ・     ・     ・     ・     ・     ・     ・     ・     ・     ・     ・     ・     ・     ・     ・     ・     ・     ・     ・     ・     ・     ・     ・     ・     ・     ・     ・     ・     ・     ・     ・     ・     ・     ・     ・     ・     ・     ・     ・     ・     ・     ・     ・     ・     ・     ・     ・     ・     ・     ・     ・     ・     ・     ・     ・     ・     ・     ・     ・     ・     ・     ・     ・     ・     ・     ・     ・     ・     ・     ・     ・     ・     ・     ・     ・     ・     ・     ・     ・     ・     ・     ・      ・     ・      ・      ・      ・      ・      ・      ・      ・      ・      ・      ・      ・      ・      ・      ・      ・      ・      ・      ・      ・      ・      ・      ・      ・      ・      ・      ・      ・      ・      ・      ・      ・      ・      ・      ・      ・      ・      ・      ・      ・      ・      ・      ・      ・      ・      ・      ・      ・      ・      ・      ・      ・      ・      ・      ・      ・      ・      ・      ・      ・      ・      ・      ・      ・      ・      ・      ・      ・      ・      ・      ・      ・      ・      ・      ・      ・      ・      ・      ・      ・      ・      ・      ・      ・      ・      ・      ・     ・      ・      ・      ・     ・      ・      ・      ・      ・      ・      ・      ・      ・      ・      ・      ・      ・      ・      ・      ・      ・      ・      ・      ・      ・      ・      ・      ・      ・      ・      ・      ・      ・      ・      ・      ・      ・      ・      ・      ・      ・      ・      ・      ・      ・      ・      ・      ・      ・      ・      ・      ・      ・      ・      ・      ・      ・      ・      ・      ・      ・     ・      ・     ・     ・      ・     ・     ・     ・     ・     ・      ・       ・     ・      ・ | ■ (20)込む 受 没意式を編集           図メール         ● クリップボー           い順         ●           座した患者の足を救うための時<br>(5)<br>4/7327)19巻1号 Pane22-24(/)         ●                                                                                                    | ▲ 見歴を割除 ● 検索式を保存<br>トド ● ダイレクトエクスポート<br>の組み(原者論文/事例)<br>2017.04)                                                                                                    |               | page 1 of 1 Go        |
| Chilitatis         Market Market Marke                                                                    | すべて(1件)<br>すべてチェック<br>表示内容の変更<br>1 201726<br>DLN事件<br>Automotion                                                                      | <ul> <li>◆ 夏</li> <li>◆ 日期</li> <li>▲ 女気をり(1合)</li> <li>◆ 日期</li> <li>▲ ダクンロード</li> <li>タイトル表示 ▼ 第0</li> <li>3047</li> <li>● 新し</li> <li>31347</li> <li>例報告(看護実践) 足病変を発<br/>(134<br/>支配の)</li> <li>○ 日本堅木を意識学会誌 (134<br/>支配の)</li> <li>○ 日本堅木を意識学会誌 (134<br/>支配の)</li> </ul>                                                                                                    | <ul> <li>              ビロシム             ビン             サール             ・             クリップボー             ・             ・</li></ul>                                                                                                    | <ul> <li>展型空影絵</li> <li>株売式を保存</li> <li>ト</li> <li>・</li> <li>・</li> <li>ド</li> <li>・</li> <li>・</li>     &lt;</ul> |               | page 1 of 1 Go        |
| page 1 of 1 Go<br>□ すべてチェック 合田岡 ピックンロード 図 メール @クリップポード G-ダイレクトエクスポート                                                                                                    | <ul> <li>すべて(1件)</li> <li>すべてチェック</li> <li>表示内容の変更 々</li> <li>1 201726</li> <li>DLN事/<br/>Author<br/>Souther</li> <li>①社会会</li> </ul> |                                                                                                    | ■ はク込む 受換売式を編集       図メール     タクリップボー       い順     ・       症した患者の足を救うための助     ()       ()     ()       ()     ()                                                                                                    | <ul> <li>         展型空を削除              ・ド             ・</li></ul>                                                                                                    |               | page 1 of 1 Go        |
| □ すべてチェック 🔓 印刷 🖆 ダウンロード 🖾 メール 🖉 クリップポード 🕞 ダイレクトエクスポート                                                                                                    |                                                                                                    |                                                                                                    |                                                                                                    | <ul> <li>展歴空制絵</li> <li>技売式を保存</li> <li>ト</li> <li>ト</li>     &lt;</ul> |               | page 1 of 1 Go        |
| ● 9 ペビチェック 音印刷 22 タウンロード 22 メール のクリップボード ほうタイレクトエクスポート                                                                                                    | すべて(1年)<br>すべてチェック<br>表示内容の変更 2<br>1 201725<br>1 DLN単<br>Author<br>Source<br>〇世経会<br>CiNii                                            | ◆ 夏<br><u>本文本あり(1合)</u><br>◆ 日期 <b>▲ ダウンロード</b><br>タイトル表示 ◆ 30件 ◆ 新し<br>31347<br>例報出 (看護実践) 足病変を第<br>※ 11回 運子(明和会中選終合綱<br>※ 11回 運子(明和会中選終合綱<br>※ 11回 運子(明和会中選終合綱<br>※ 11回 運子(明和会中選後合綱<br>※ 11回 運子(明和会中選後合綱<br>※ 11回 運子(明和会中選後合綱<br>※ 11回 運子(明和会中選後合綱<br>※ 11回 運子(明和会中選後合綱<br>※ 11回 運子(明和会中選後合綱<br>※ 11回 運子(明和会中選後合綱<br>※ 11回 運子(明和会中選後合綱<br>※ 11回 (10回 (10回 (10回 (10回 (10回 (10回 (10回                                                                                                    | Ctd (2) いた                                                                                                    | <ul> <li>展型空制絵 (学) 検売式空保存</li> <li>-ド (アグルクトエクスポート)</li> <li>スり組み(原着論文/事例)</li> <li>2017.04)</li> </ul>                                                                                                    |               | page 1 of 1 Go        |
|                                                                                                    | すべて(1件)<br>すべてチェック<br>表示内容の変更<br>1 201726<br>DLN毎4<br>Author<br>Source<br>O世感念<br>の参考文<br>CiNii                                       |                                                                                                    | ■ セクシンセ 学 技売式を編集       図メール     タクリップボー       いい国     ・       症した患者の足を救うための助       ポープ327)19巻1号 Page22-24(1)       ・                                                                                                    | <ul> <li>         展型空主制設</li></ul>                                                                                                    |               | page 1 of 1 Go        |

医書.jpのアイコンが表示されましたら、そちらをクリックします。

### 論文概要ページが表示されます。

| ◎ 看護系論文データベース<br>コン ;:                                                                                                    | 医学専門ジャーナル・書籍の電子配信サービス<br>受 isho.jp                                         |                                            |                         |                 |              | ジャーナル書籍      |  |  |
|----------------------------------------------------------------------------------------------------|----------------------------------------------------------------------------|--------------------------------------------|-------------------------|-----------------|--------------|--------------|--|--|
|                                                                                                    |                                                                            |                                            | <b>~</b>                |                 |              |              |  |  |
|                                                                                                    | フリーワード                                                                     |                                            |                         | すべて             | - Q          |              |  |  |
|                                                                                                    | ● このジャーナル ○ すべてのジャーナ                                                       | -JL                                        | -                       | フリーワード   書誌情報   | 医甲誌棟楽はこちら    |              |  |  |
| トップ > ジャーナルトップ >                                                                                                    | 看護 > 日本腎不全看護学会誌 >                                                          | 19巻1号 (2017年4月) > 1(看話                     | 廣実践)足病変を発症した患者の         | D足を救うための取り組み    |              |              |  |  |
| 基本情報                                                                                                    | 日本腎不全看護                                                                    | 学会誌 19巻1号(201                              | 7年4月)                   |                 |              |              |  |  |
| 日本符不全有通学会は<br>We Joned of Japon Andreas of<br>Napolatics Name                                                                                                    |                                                                            |                                            |                         |                 |              | ←前の文献 次の文献 → |  |  |
| Viol.29 No.3<br>JAR, 207<br>Anterior Anterior Anterior                                                                                                    | 【DLN事例報告】                                                                  |                                            |                         |                 |              |              |  |  |
| a contrast.                                                                                                    | 1(看護実践)足病                                                                  | 1(看護実践)足病変を発症した患者の足を救うための取り組み              |                         |                 |              |              |  |  |
| , and the second second | 松岡 淳子 1                                                                    |                                            |                         |                 |              |              |  |  |
| 日本腎不全看護学会誌                                                                                                    | 1社会医療法人明和会中派                                                               | 重総合病院                                      |                         |                 |              |              |  |  |
| 19巻1号(2017年4月)                                                                                                    | pp.22-24<br>発行日 2017年4月15日                                                 |                                            |                         |                 |              |              |  |  |
| 电于加ISSN<br>印刷版ISSN 1344-7327                                                                                                    | DOI https://doi.org/10.11                                                  | DOI https://doi.org/10.11477/mt 7003200093 |                         |                 |              |              |  |  |
| 日本腎不全看護学会                                                                                                    | D PDF(725KB)                                                               | 🖬 閲覧可 📚                                    |                         |                 |              |              |  |  |
| 関連文献                                                                                                    |                                                                            | $\smile$                                   |                         |                 |              |              |  |  |
| 足切断後の変形と足の新た<br>病変                                                                                                    | 上な 文献概要                                                                    | 参考文献                                       |                         |                 |              |              |  |  |
| 新城 孝道<br>医学書院                                                                                                    |                                                                            |                                            |                         |                 |              |              |  |  |
| medicina                                                                                                    | I.はじめに<br>添析事者は兄房恋塾忘のリスクが高く 切断に至ると多くが更介護となり 生命予後が不良であるといわれている 今回 実料動脈疾事(以下 |                                            |                         |                 |              |              |  |  |
| pp.1744-1745                                                                                                    | peripheral arterial                                                        | disease; PAD)のある患者が,                       | 靴ずれの小さな傷から重症            | 足病変の発症に至ってしまっ   | た事例を経験した.患者の | )大切な足を守るた    |  |  |
| PDF(983KB)<br>日<br>有料閲覧                                                                                                    | めに, 看護師や臨床<br>の同意を得た.                                                      | ミ工学技士が中心となり,多職利                            | 重が連携して取り組んだ内容           | 客を報告する.なお,公表にあた | こっては個人が特定されな | いよう配慮し,本人    |  |  |
| 糖尿病患者の足病変と足の                                                                                                    | 0形                                                                         |                                            |                         |                 |              |              |  |  |
| 15.5KTE<br>泉 有紀<br>医学書院                                                                                                    | Copyright © 2017, JAPA                                                     | N ACADEMY OF NEPHROL                       | OGY NURSING. All rights | s reserved.     |              |              |  |  |

サイトの左上に「看護系論文データベース」と表示されていれば本文(PDF)の閲覧までご利用できま す(「閲覧可」のアイコンが表示されます)が、表示されていない場合は、https://nj.islib.jpからログ インする必要があります。

5

## ○検索サイト(Google、最新看護索引 Web など)の検索結果からログインする方法

(Google の例)

| Google | 足病変を発症した患者の足を救うための取り組み 🤳 🔍                                                                                                    |
|--------|----------------------------------------------------------------------------------------------------|
|        | すべて 画像 ニュース 動画 ショッピング もっと見る 設定 ツール                                                                                                    |
|        | 約 5,630 件 (0.43 秒)                                                                                                    |
| •      | <ol> <li>【看護実践】 足病変を発症した患者の足を救うための取り組み:日本督…</li> <li>medicalinder.jp/doi/abs/10.11477/mf.7003200093 ▼</li> <li>松岡淳子著 - 2017</li> <li>2017/04/15 - I.はじめに、透析患者は足病変発症のリスクが高く、切断に至ると多くが要介護となり、生命予後が不良であるといわれている。今回、末梢動脈疾患(以下, peripheral arterial disease;<br/>PAD)のある患者が、靴ずれの小さな傷から重症足病変…</li> </ol> |
|        | 足病変を発症した患者の足を救うための取り組み - MedicalFinder<br>medicalfinder.jp/dol/pdf/10.11477/mf.7003200093<br>松岡淳子著 - 2017<br>足病変を発症した患者の足を救うための取り組み. 松岡 淳子1.1.はじめに、透析患者は足病変発症のリ<br>スクが高く, 切断に至. ると多くが要介護となり, 生命予後が不良であるとい. われている. 今回, 末梢<br>動脈疾患(以下, peripheral arterial disease; PAD)の                            |
|        | 2 (業務改善) フットケアの業務改善後の評価と課題—リスク分類を導<br>medicalfinder.jp/doi/abs/10.11477/mf.700320094 ▼<br>松岡淳子著 - 2017<br>2017/04/15 - 当初は全透析患者に対して,月1回のフットチェックを行ってきたが,5年前より個々の足<br>病変発症リスクをアセスメントし,フットチェックの頻度を設定し行っている.フットケアの業務<br>報告する. なお,公表にあたっては個人が特定されないよう配慮した1 (看護実践) 足病変を発症<br>した患者の足を救うための取り組み. [DLN事例    |
|        | 日本腎不全看護学会誌: Vol 19, No 1 - MedicalFinder<br>medicalfinder.jp/toc/7003/current<br>1 (看護実践) 足病変を発症した患者の足を救うための取り組み・松岡 淳子. 19巻 1号, pp. 22-24. 文献<br>概要を表示 参考…3 (漢務改書) 災害対策の見直しによる安全対策の強化と改善に向けた取り組み・大<br>東 美佐子. 19巻 1号, pp. 29-30. 文献概要を表示…                                                           |

医学書院/書籍・電子メディア/日本腎不全看護学会誌 第19巻 第1号

### 論文概要ページが表示されます。

| 参 看護系論文データペース<br>□、**・                                                                  | 医学専門ジャーナル-書籍の電子配信サービス<br>受 isho.jp                                                                                                    |                                                                                                    |                                  |              |           | ジャーナル書籍   |  |
|-----------------------------------------------------------------------------------------|----------------------------------------------------------------------------------------------------|----------------------------------------------------------------------------------------------------|----------------------------------|--------------|-----------|-----------|--|
|                                                                                         | フリーワード                                                                                                    |                                                                                                    |                                  | すべて          | - Q       |           |  |
|                                                                                         | ◉ このジャーナル ○ すべてのジャーナル                                                                                                    | ı                                                                                                    |                                  | フリーワード 書誌情報  | 医中誌検索はこちら |           |  |
| トップ > ジャーナルトップ > :                                                                      | 雪濃 > 日本腎不全看濃学会誌 > 19 日本腎不全看濃学会誌 > 19 日本腎不全看護学                                                                                                    | 9巻1号 (2017年4月) 2                                                                                                    | > 1(看護実践)足病変を発症した患者<br>(2017年4月) | の足を救うための取り組み |           |           |  |
|                                                                                         | 【DLN事例報告】<br>1(看護実践)足病發<br><sup>20</sup> <sup>1</sup><br><sup>1</sup> 社会医療法人明和会中通4<br><sup>1</sup><br>中22.24<br>発行目 2017年4月15日<br>DOI https://doi.org/10.1147 | 変を発症した患者<br><sup>総合病院</sup><br>77/mt 2003200093<br>の 岡覧可 変                                                                                                    | 音の足を救うための取り組み                    |              |           | 前の文献 次の文献 |  |
| 足切断後の変形と足の新た:<br>病変                                                                     | な 文献概要                                                                                                    | 参考文献                                                                                                    |                                  |              |           |           |  |
| 新城 孝道<br>医学書院<br>medicina<br>41巻 10号 (2004年10月)<br>pp.1744-1745<br>PDF(983KB)<br>↓ 有料閲覧 | I.はじめに<br>透析患者は足病変<br>peripheral arterial d<br>めに、看護師や臨床<br>の同意を得た                                                                                            | I.はじめに<br>透析患者は足病変発症のリスクが高く、切断に至ると多くが要介護となり、生命予後が不良であるといわれている、今回、末梢勧脈疾患(以下、<br>peripheral arterial disease; PAD)のある患者が、靴ずれの小さな傷から重症足病変の発症に至ってしまった事例を経験した、患者の大切な足を守るた<br>めに、看護師や臨床工学技士が中心となり、多職種が連携して取り組んだ内容を報告する、なお、公表にあたっては個人が特定されないよう配慮し、本人<br>の回覧を得た |                                  |              |           |           |  |
| 糖尿病患者の足病変と足の<br>状変化<br>泉有紀<br>医学書院<br>##☆!!ハビ!!テー?/a^2/                                 | Copyright © 2017, JAPAN                                                                                                    | I ACADEMY OF NE                                                                                                    | PHROLOGY NURSING. All righ       | ts reserved. |           |           |  |

サイトの左上に「看護系論文データベース」と表示されていれば本文(PDF)の閲覧までご利用できま す(「閲覧可」のアイコンが表示されます)が、表示されていない場合は、<u>https://nj.islib.jp</u>からでロ グインする必要があります。

以上